PARTIAL DLA- Per JTR; A Service member ordered to occupy or vacate Government quarters due to privatization, renovation, or any other reason for the Government's convenience must be paid a partial DLA.

To submit a partial DLA claim in SmartVoucher; Go to:

SmartVoucher under the myPay Quick Links, "SmartVoucher – Complete a DD 1351-2"

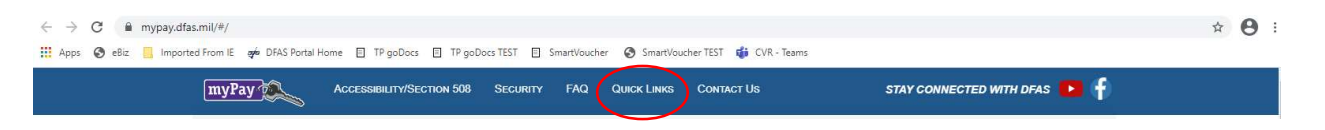

## or directly at <a href="https://smartvoucher.dfas.mil/voucher/">https://smartvoucher.dfas.mil/voucher/</a>

|              | CONTROLLED UNCLASSIFIED INFORMATION (CUI)                                                                                                    |
|--------------|----------------------------------------------------------------------------------------------------|
| SmartVoucher |                                                                                                    |
| SmartVoucher | <ul> <li>CONTROLLED UNCLASSIFIED INFORMATION (CU)</li> <li>CONSENT NOTICE</li> <li>You are accessing a U.S. Government (USG) Information System         <ul> <li>(is) that is provided for USG-authorized use only. By using this IS</li> <li>(which includes any device attached to this IS), you consent to the             following conditions:</li> <li>The USG routinely intercepts and monitors communications             on this IS for purposes including, but not limited to,             penetration testing, COMSEC monitoring, network operations             and defense, personnel misconduct, law enforcement, and             counterintelligence investigations.</li> <li>At any time, the USG may inspect and seize data stored on             this IS.</li> <li>Communications using, or data stored for any USG-authorized             purpose.</li> <li>This IS includes security measures (e.g., authentication and             access controls) to protect USG interests – not for your             personal benefit or privacy.</li> </ul> </li> <li>Notwithstanding the above, using this IS does not constitute         consent to personnel misconduct, law enforcement, or         counterintelligence investigative searching or monitoring of the         content of privace, newstigative searching or monitoring of the         content of privace.</li> </ul> |
|              | personal representation or services by attorneys, psychotherapists,<br>or clergy, and their assistants. Such communications and work<br>product are private and confidential. See <u>User Agreement</u> for<br>details.                                                                                                    |
|              | I consent to the above conditions                                                                                                    |

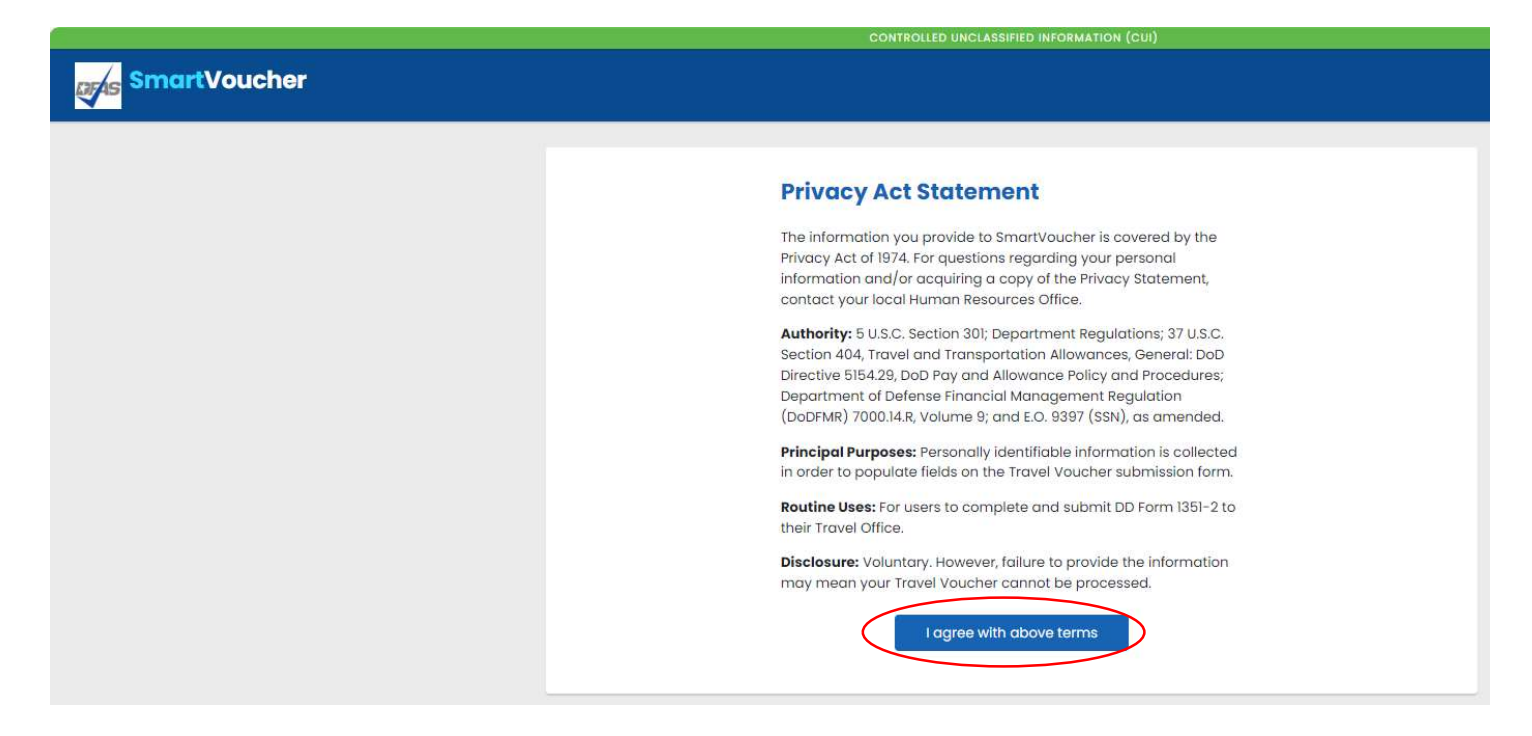

Login with your CAC on government computer OR myPay Username and Password on a personal device.

| Welcome to Travel                                                               | Pay Service's SmartVoucher                                |
|---------------------------------------------------------------------------------|-----------------------------------------------------------|
| Login with myPay Credentials                                                    | Login with DoD CAC                                        |
| Login ID                                                                        | Use only your own CAC. Select your Non-email certificate. |
| Same as myPay. <b>Not</b> your SSN. Case sensitive.<br>Password                 | Login with CAC                                            |
| Same as myPay. <b>Not</b> your Interactive Voice Response System PIN<br>number. |                                                           |
| Login<br>Forgot your Login ID or Password                                       |                                                           |

If you do not have your myPay username and password, click the Forgot your Login ID or Password link or contact our Customer Care Center at 1-888-DFAS411 or 1-888-332-7411, option 5, then option 2, Monday – Friday between the hours of 0800-1700 Eastern Time.

How do I begin a Partial DLA claim? Click Create button and select "New Voucher".

| SmartVo      | oucher     |          |               |        | Logout                 |
|--------------|------------|----------|---------------|--------|------------------------|
| My Dashboard | 9          |          |               |        | Create -               |
|              |            |          |               |        | New Voucher            |
| TDY Vouchers |            |          |               |        | Supplemental Voucher   |
|              |            |          |               |        | Dependent Voucher      |
| Travel Order | Start Date | End Date | Supplemental? | Status | Travel Advance Request |

On the **User Type screen**, please identify your type of travel, in this case PCS/Partial DLA, and what type of traveler you are, i.e. Active Duty, Active Guard Reserve, National Guard, Reserve, or Cadet. Next, from the drop down select which *Finance Office or Army Military Pay Office* you are working with to in process, this helps to ensure your travel claim packet flows to the correct team for review and approval.

If you are retiring or separating from service, please select one of the following selections under the "What Local Finance Office are you submitting from?"

If you are *retiring*, please select "I am retiring from service" to allow your claim to flow directly to DFAS for processing.

If you are *separating*, please select "I am separating from service" to allow your claim to flow directly to DFAS for processing.

| User Type                                          | Step 1 - |
|----------------------------------------------------|----------|
| What is your category of travel?                   | 0        |
| What type of user are you?                         |          |
| What Local Finance Office are you submitting from? |          |
| Fort SIII, OK                                      |          |
| Return to My Vouchers Save & Continue              |          |

On the **Initial Information screen**, please provide requested information. Question marks are available and will provide visual aids.

Travel Order Number will be system generated.

Housing Memo must be attached under "Add a Document" portlet for claim to be submitted.

Input the date you moved out of Government housing and if you shipped your household goods.

| Initial Information                                                           | Step 2 of 6 - |
|-------------------------------------------------------------------------------|---------------|
|                                                                               |               |
| Travel Order Number (TONO) will be system generated                           |               |
| You must attach a copy of your Housing Memo in order for this<br>be processed | claim to      |
| Add a Document                                                                |               |
| Wheet date alid you may and of any amount housing?                            |               |
| mm /dd/waay                                                                   |               |
|                                                                               |               |
|                                                                               |               |
|                                                                               | •             |
| You will be paid by                                                           | U             |
| Direct Deposit 🗸                                                              |               |
| Allow 24 to 48 hours for the change to register throughout the                | system        |
|                                                                               |               |
|                                                                               |               |
| Did you ship your household goods?                                            |               |
| Yes 🗸                                                                         |               |
|                                                                               |               |
| Previous Save & Continue                                                      |               |

On the **Personal Information screen**, please provide information about yourself. Your DoD ID is populated and masked because you accessed with your CAC or myPay username and password/PIN.

Once input, your information will be archived in the system for future use. You are able to edit all fields, except DoD ID, as needed.

|           | First Name                                                                                                    |  |
|-----------|----------------------------------------------------------------------------------------------------|--|
|           | Jane                                                                                                    |  |
|           | Middle Initial (not required)                                                                                                    |  |
|           | Μ                                                                                                    |  |
|           | Last Name                                                                                                    |  |
|           | Doe                                                                                                    |  |
| $\langle$ | DoD ID                                                                                                    |  |
|           | 1021560835                                                                                                    |  |
|           | Grade/Rank                                                                                                    |  |
|           | 0-8 🗸                                                                                                    |  |
|           | Provide your current address, the one where we can contact you by mail (if necessary)                                                                                                    |  |
|           | Provide your current address, the one where we can contact you by mail (if<br>necessary)<br>Current Country of Residence<br>USA<br>Current Street Address                                                                                                    |  |
|           | Provide your current address, the one where we can contact you by mail (if<br>necessary) Current Country of Residence USA Current Street Address Current Street Address 2 (not required)                                                                                      |  |
|           | Provide your current address, the one where we can contact you by mail (if necessary) Current Country of Residence USA USA Current Street Address Current Street Address 2 (not required) Current Zip Code/APO/FPO                                                            |  |
|           | Provide your current address, the one where we can contact you by mail (if necessary) Current Country of Residence USA Current Street Address Current Street Address 2 (not required) Current Zip Code/APO/FPO                                                                |  |
|           | Provide your current address, the one where we can contact you by mail (if necessary)  Current Country of Residence USA Current Street Address Current Street Address 2 (not required) Current Zip Code/APO/FPO USPS Zip Code Lookup Installation/Base/City                   |  |
|           | Provide your current address, the one where we can contact you by mail (if necessary)  Current Country of Residence USA USA Current Street Address Current Street Address 2 (not required) Current Zip Code/APO/FPO USPS Zip Code Lookup Installation/Base/City Current State |  |

| Enter City/Sto            | ate or Post/State       |                        |                      |
|---------------------------|-------------------------|------------------------|----------------------|
| lf you don't kr           | iow it, enter "Unknown" |                        |                      |
|                           |                         |                        |                      |
| Phone Num                 | ber                     |                        |                      |
| Provide your<br>reach you | primary phone numbe     | r, the one at which we | e are most likely to |
| Email                     |                         |                        |                      |
| yournam                   | ie @mail.mil            |                        |                      |
| Provide your              | primary email, the one  | you read most consi    | stently              |
|                           |                         |                        |                      |
| Do you have               | e a Government Tra      | vel Charge Card?       |                      |
| Yes                       | ~                       |                        |                      |
|                           | uest solit disbursemen  | ts if you don't have a | card                 |

Please ensure your email address is accurate and checked on a regular basis, because you will receive notification from SmartVoucher if your voucher is returned for correction. SmartVoucher notifications do NOT contain PII so you may use your personal email address.

If you have a Government Travel Charge Card and select Yes, you will have the option to apply split disbursement in Step 4..

If you wish to receive text notifications on the status of your claim (and future claims) as they make their way through the computation and payment process, please visit myPay (<u>https://mypay.dfas.mil/#/</u>) to add your cell phone number to your myPay profile and "Opt In" to receive text message notifications.

Click the Save & Continue button to move to the next step.

On the **Split Disbursement screen**, if you selected that you have a Government Travel Charge Card, you will complete your Split Disbursement if applicable.

| Split Di | sbursements Step 4 of 6 -                                                                                                    |
|----------|----------------------------------------------------------------------------------------------------|
|          |                                                                                                    |
|          | Split disbursement is mandatory for any expense you charged to your<br>Governement Travel Charge Card (GTCC)                            |
|          | If you indicated that you paid any expense with your GTCC, it is noted below.                                                           |
|          | To check your current GTCC balance, call 1-800-200-7056 or visit your<br>Online Citibank GTCC Account                                   |
|          | You indicated that you charged this amount to your GTCC:                                                                                |
|          | \$ 0.00 Reset Amount                                                                                                    |
|          | You can change the amount displayed here                                                                                                |
|          | If you made changes to your expense or lodging amounts, please verify<br>your split disbursement amount before submitting this voucher. |
|          | Expenses you did not charge to your GTCC:                                                                                               |
|          | \$ 0.00                                                                                                    |
|          |                                                                                                    |
|          |                                                                                                    |
|          | Previous Save & Continue                                                                                                    |

Once confirmed, click the Save & Continue button to move to the next step.

On the Summary/Preview screen, you are encouraged to review all your input and edit as needed.

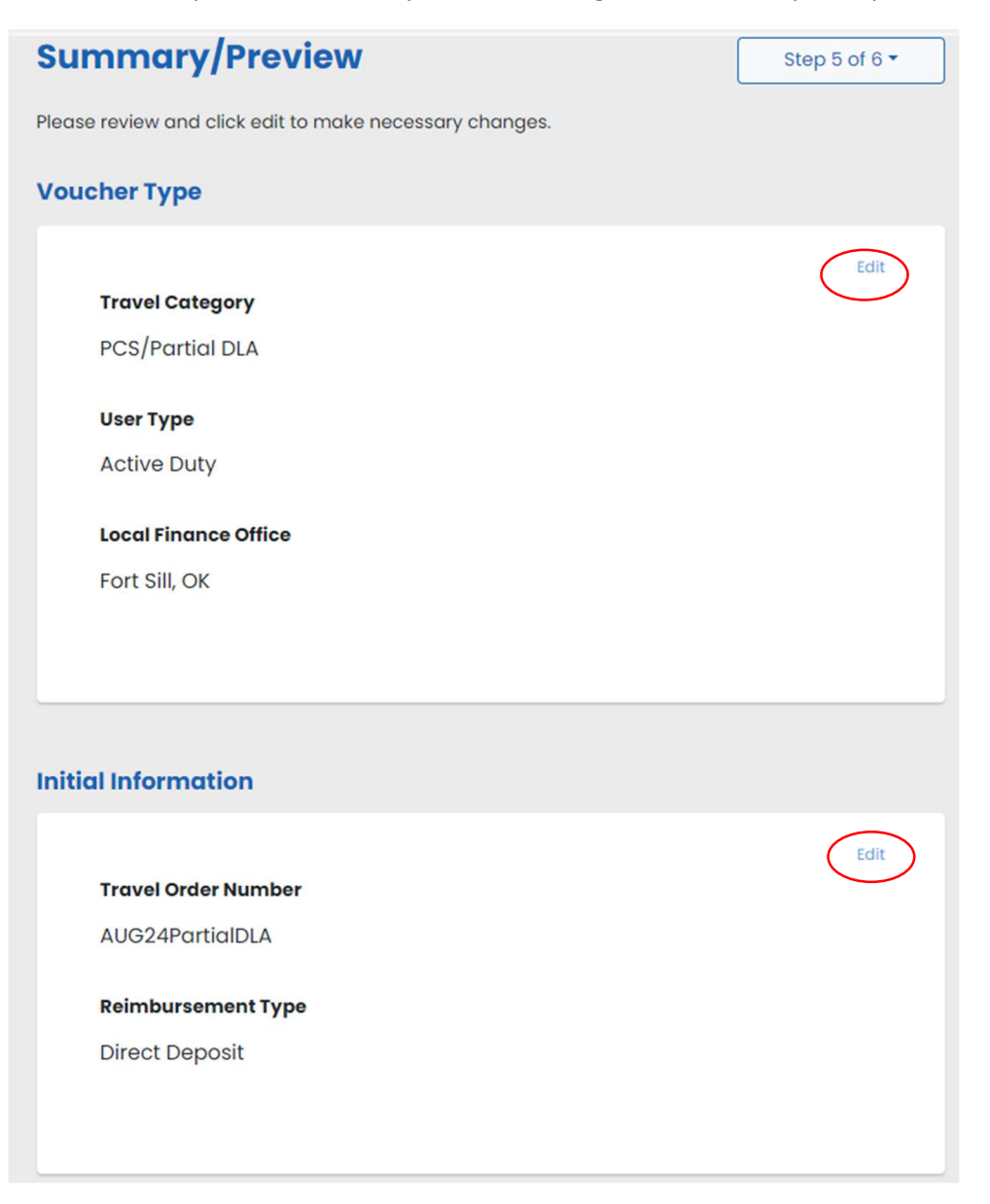

| onal Information              |          |
|-------------------------------|----------|
|                               | Edit     |
| Name                          | $\smile$ |
| Jane M Doe                    |          |
| Grade/Rank                    |          |
| O-8                           |          |
| Unit of Assignment            |          |
| Ft Sill                       |          |
| Current Address               |          |
| 123 Main St                   |          |
| Lawton, OK 73501              |          |
| USA                           |          |
| Contact Information           |          |
| kathryn.s.testa.civ@mail.mil  |          |
| (315)555-1212                 |          |
| Government Travel Charge Card |          |
| Yes                           |          |
|                               |          |
|                               |          |
|                               |          |
| Previous Save & Cor           | ntinue   |

Once you have completed your review, click the Save & Continue button to move to the next step.

On the Submit Voucher screen, you are provided a list of supporting documents that must accompany your travel voucher. If you need to upload additional supporting documents, proceed back to the **Initial Information screen** and proceed to upload.

## **Submit Voucher**

|                                            | and the second state of the state of the second state of the second state of the secon |
|--------------------------------------------|----------------------------------------------------------------------------------------------------|
| be scanned and c                           | mation your provided, the following documents must<br>idded as attachments to your submitted voucher:                                                                                                    |
| 1. Travel Order                            | AUG24PartialDLA                                                                                                    |
| In addition t<br>correspond                | o this travel order, please ensure you include all<br>ing amended orders.                                                                                                    |
| When scanning a                            | document, make sure the:                                                                                                    |
| Document is                                | s smooth and flat                                                                                                    |
| <ul> <li>Scanner's gl</li> </ul>           | ass is clean                                                                                                    |
| <ul> <li>Scanner is s</li> </ul>           | et to 300 dpi or "fine"                                                                                                    |
| <ul> <li>Scanner is s</li> </ul>           | et to black and white <b>not</b> greyscale                                                                                                    |
| Additional Inf                             | formation                                                                                                    |
| Before submitting<br>throughout this pr    | your voucher, make sure that any changes made<br>ocess are reflected in it                                                                                                    |
| To view or edit an<br>click"View/Print" or | existing voucher, go to the My Vouchers page and<br>"Edit" to the right of the voucher                                                                                                    |
|                                            |                                                                                                    |
| To create a new v<br>Voucher" from the     | oucher, go to the My Vouchers page and select "New<br>"Create" dropdown in the upper right                                                                                                    |

Once you have uploaded all your supporting documents you may select View/Print Travel Voucher to see your completed forms and attachments prior to submitting your claim. Once you are satisfied with your claim and attachments, click the Sign checkbox, and click the Submit Voucher button. This will send your claim packet to the AMPO reviewer for review and approval.

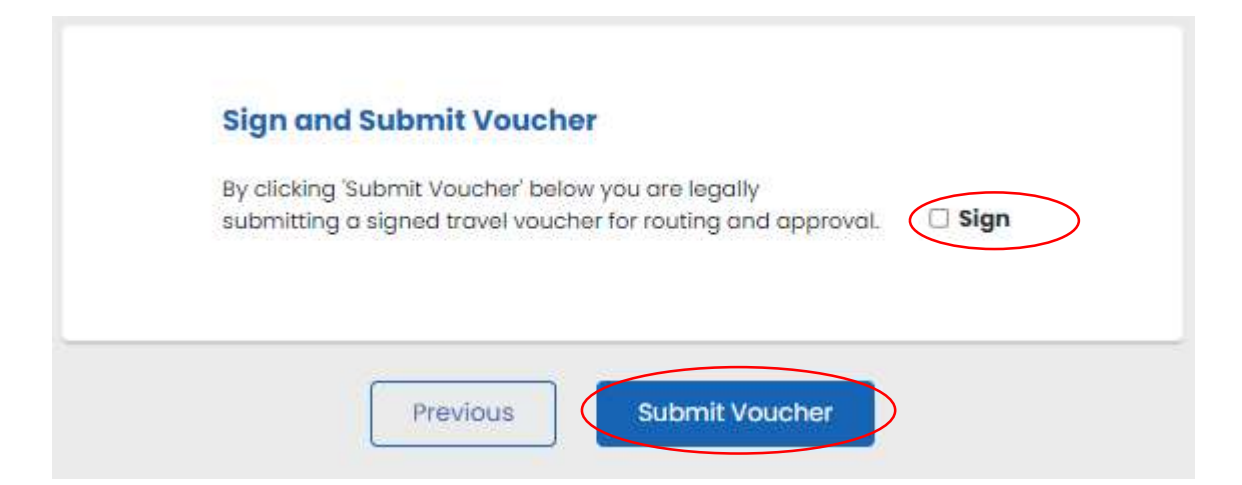

## Need help?

- 1. Contact your servicing Army Military Pay Office (AMPO), or
- 2. Contact our Customer Care Center at 1-888-DFAS411 or 1-888-332-7411, Monday Friday between the hours of 0800-1700 Eastern Time, or
- 3. Visit our website at https://www.dfas.mil/MilitaryMembers/travelpay/armypcs/Army-PCS-2, or
- 4. Submit your question via AskDFAS at <a href="https://corpweb1.dfas.mil/askDFAS/custMain.action?mid=6">https://corpweb1.dfas.mil/askDFAS/custMain.action?mid=6</a>.